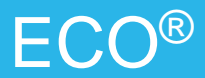

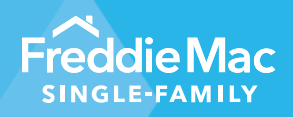

March 2024 Release Notes

We've made the following enhancements to ECO<sup>®</sup> dashboards to provide a better user experience when viewing data and to enable you to gain more insights to inform your organizational discussions with Freddie Mac.

# **Overview of Changes**

#### • Executive Summary

#### What's new:

Redesigned the Purchase Summary, Affordable Summary and Risk Summary to be more aligned with Freddie Mac's internal Executive Summary.

#### **Benefits:**

Now you can view the same metrics and trends that your Freddie Mac representatives are monitoring – giving you a complete view with a much wider summary of the data contained in the subsequent ECO pages. This will help you better focus resources and offers greater transparency to strengthen our working relationship.

#### Risk Summary

#### What's new:

Moved the Preliminary QC Performing Loan Not Acceptable Quality (PL NAQ) rate view from the Executive Summary Key Performance Indicator (KPI) to the QC Performing Loan NAQ dashboard. We also modified the QC PL NAQ Loan Level Data Download data frequency from monthly to daily. So, "Data as of" will show the daily date.

#### Benefits:

With the Preliminary QC PL NAQ rate in the QC PL NAQ reporting KPI view moved to current incomplete quarter, you'll have a better view of the potential floor and ceiling for where the rate will end up in the current quarter. This will allow your organization to be better informed in their discussion with Freddie Mac's quality control (QC) team.

### Super Conforming Monitoring Dashboard

#### What's new:

We've modified the dashboard to display the prior month and changed the default from graph to table view. We also added the Loan Level Data Download report.

#### **Benefits:**

The current dashboard resets at the beginning of each month. You told us that having the prior month's results would be helpful and could provide you an on-screen month-over-month comparison to view trends.

# **Executive Summary Dashboard**

### **Dashboard Access:**

Click on the downward arrow icon on the Home page next to *Executive Summary* to view the modified *Purchase Summary*, *Affordable Summary* and *Risk Summary*.

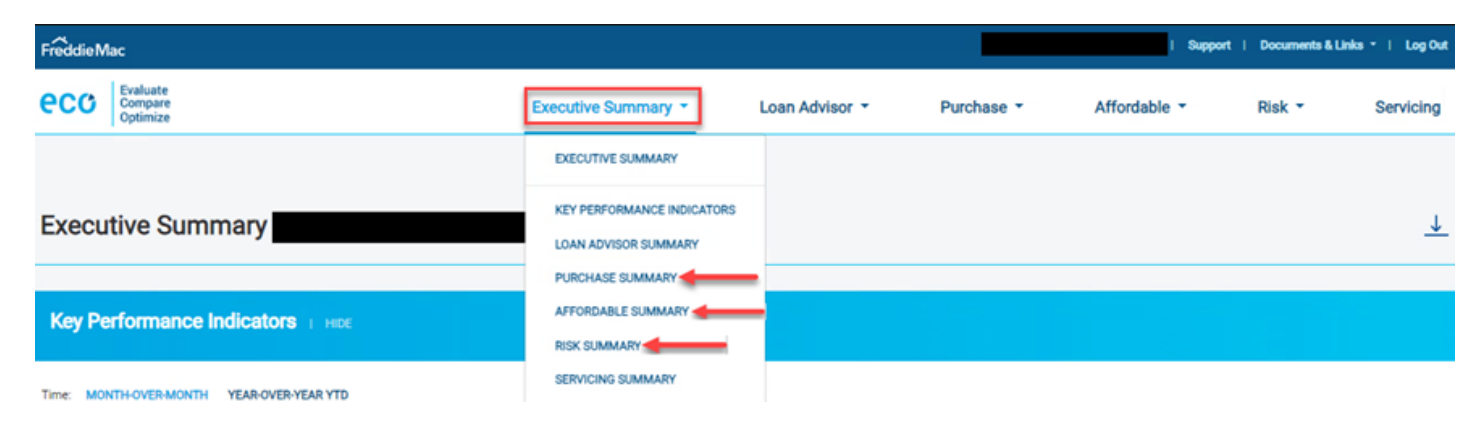

### **Purchase Summary**

|                                                                                                    |                                                                       |                                                                                                    |                                                                               |                                                                     |                                                                              |                                                                 |                                                                 | FU                                                                                                    | LL REPORT -                                                    |
|----------------------------------------------------------------------------------------------------|-----------------------------------------------------------------------|----------------------------------------------------------------------------------------------------|-------------------------------------------------------------------------------|---------------------------------------------------------------------|------------------------------------------------------------------------------|-----------------------------------------------------------------|-----------------------------------------------------------------|----------------------------------------------------------------------------------------------------|----------------------------------------------------------------|
| Channel                                                                                                    | Produc                                                                | đ                                                                                                    |                                                                               | Execution                                                           |                                                                              | -                                                               | Occupancy                                                       |                                                                                                    |                                                                |
| Correspondent 💿 Retail                                                                                                    |                                                                       | Fored-30 C Fored-15                                                                                                    | ARM Fixed-20                                                                  |                                                                     | Security C Multilender                                                       | Cash                                                            | Owner Occu                                                      | pied ) Investor ) Se                                                                                                    | cond Home                                                      |
| Purpose                                                                                                    | Underv                                                                | writing System                                                                                                    |                                                                               | Servicing 0                                                         | ption                                                                        |                                                                 | Bifurcation                                                     |                                                                                                    |                                                                |
|                                                                                                    |                                                                       |                                                                                                    |                                                                               |                                                                     |                                                                              | h                                                               |                                                                 |                                                                                                    |                                                                |
| Contract Contract Contract                                                                                                    |                                                                       |                                                                                                    |                                                                               |                                                                     |                                                                              |                                                                 |                                                                 |                                                                                                    |                                                                |
|                                                                                                    | lash Out Refi                                                         | CLPA CDU                                                                                                    | Manual                                                                        |                                                                     | Retained                                                                     |                                                                 |                                                                 | Retained                                                                                                    |                                                                |
|                                                                                                    | ash Out Refi 2022                                                     | 2023                                                                                                    | Manual 3Q 22                                                                  | 4Q 22                                                               | Retained                                                                     | 2Q 23                                                           | 02/23                                                           | Retained 03/23                                                                                                    | 04/23                                                          |
| Purchase UPB FRE (SM)                                                                                                    | aah Out Ref<br>2022<br>\$30,260                                       | 2023<br>\$2,432                                                                                                    | Manual<br>30,22<br>\$6,540                                                    | <b>40 22</b><br>\$3,717                                             | Retained<br>10 23<br>\$1,867                                                 | 2Q 23<br>\$564                                                  | 02/23<br>\$1,159                                                | Retained           03/23           \$339                                                                                          | 04/23<br>\$564                                                 |
| Purchase UPB FRE (SM)<br>Purchase UPB FNMA (SM)                                                                                           | 2022<br>\$30,260<br>\$19,378                                          | © LPA © DU<br>2023<br>\$2,432<br>\$1,088                                                                                                    | Manual<br>30,22<br>\$6,540<br>\$2,976                                         | 40 22<br>\$3,717<br>\$1,229                                         | © Retained<br>10 23<br>\$1,867<br>\$557                                      | 2Q 23<br>\$564<br>\$531                                         | 02/23<br>\$1,159<br>\$239                                       | Retained     03/23     \$339     \$187                                                                                            | 04/23<br>\$564<br>\$531                                        |
| Purchase UPB FRE (\$M)<br>Purchase UPB FNMA (\$M)<br>Purchase UPB GNMA (\$M)                                                              | 2022<br>\$30,260<br>\$19,378<br>\$689                                 | © LPA © DU<br>2023<br>\$2,432<br>\$1,088<br>\$323                                                                                                    | Manual<br>30,22<br>\$6,540<br>\$2,976<br>\$193                                | 40 22<br>\$3,717<br>\$1,229<br>\$223                                | Retained<br>10 23<br>\$1,867<br>\$557<br>\$273                               | 20 23<br>\$564<br>\$531<br>\$50                                 | 02/23<br>\$1,159<br>\$239<br>\$99                               | © Retained<br>03/23<br>\$339<br>\$187<br>\$58                                                                                     | 04/23<br>\$564<br>\$531<br>\$50                                |
| Purchase UPB FRE (SM)<br>Purchase UPB FNMA (SM)<br>Purchase UPB GNMA (SM)<br>Market Share                                                 | 2022<br>\$30,260<br>\$19,378<br>\$689<br>61%                          | © LPA © DU<br>2023<br>\$2,432<br>\$1,088<br>\$323<br>69%                                                                                                    | Manual<br>30 22<br>\$6,540<br>\$2,976<br>\$193<br>69%                         | 4Q 22<br>\$3,717<br>\$1,229<br>\$223<br>75%                         | Retained<br>10 23<br>\$1,867<br>\$557<br>\$273<br>77%                        | 2Q 23<br>5564<br>\$531<br>\$50<br>\$2%                          | 02/23<br>\$1,159<br>\$239<br>\$99<br>83%                        | © Retained<br>03/23<br>\$339<br>\$187<br>\$58<br>65%                                                                              | 04/23<br>\$564<br>\$531<br>\$50<br>\$2%                        |
| Purchase UPB FRE (SM) Purchase UPB FNMA (SM) Purchase UPB GNMA (SM) Market Share Loan Count                                               | 2022<br>\$30,260<br>\$19,378<br>\$689<br>61%<br>105,205               | CPA DU     CO     CO | Manual<br>3Q 22<br>S6,540<br>S2,976<br>S193<br>69%<br>21,422                  | 4Q 22<br>\$3,717<br>\$1,229<br>\$223<br>75%<br>14,239               | Retained<br>10 23<br>\$1,867<br>\$557<br>\$273<br>77%<br>7,297               | 2Q 23<br>\$564<br>\$531<br>\$50<br>\$2%<br>2,086                | 02/23<br>\$1,159<br>\$239<br>\$99<br>83%<br>4,689               | Retained<br>03/23<br>\$339<br>\$187<br>\$58<br>65%<br>1,187                                                                       | 04/23<br>\$564<br>\$531<br>\$50<br>\$2%<br>2,086               |
| Purchase UPB FRE (SM) Purchase UPB FNMA (SM) Purchase UPB GNMA (SM) Market Share Loan Count Average FICO                                  | 2022<br>\$30,260<br>\$19,378<br>\$689<br>61%<br>105,205<br>751        | © LPA © DU<br>2023<br>\$2,432<br>\$1,088<br>\$323<br>69%<br>9,383<br>748                                                                                                    | Manual<br>30 22<br>\$6,540<br>\$2,976<br>\$193<br>69%<br>21,422<br>752        | 40 22<br>\$3,717<br>\$1,229<br>\$223<br>75%<br>14,239<br>749        | Retained<br>10 23<br>\$1,867<br>\$557<br>\$273<br>77%<br>7,297<br>749        | 20 23<br>\$564<br>\$531<br>\$50<br>\$2%<br>2,086<br>746         | 02/23<br>\$1,159<br>\$239<br>\$99<br>83%<br>4,689<br>748        | Retained<br>03/23<br>\$339<br>\$187<br>\$58<br>65%<br>1,187<br>750                                                                | 04/23<br>\$564<br>\$531<br>\$50<br>\$2%<br>2,086<br>746        |
| Purchase UPB FRE (\$M)<br>Purchase UPB FNMA (\$M)<br>Purchase UPB GNMA (\$M)<br>Market Share<br>Loan Count<br>Average FICO<br>Average DTI | 2022<br>\$30,260<br>\$19,378<br>\$689<br>61%<br>105,205<br>751<br>36% | © LPA © DU<br>2023<br>\$2,432<br>\$1,088<br>\$323<br>69%<br>9,383<br>748<br>38%                                                                                                    | Maruai<br>30 22<br>\$6,540<br>\$2,976<br>\$193<br>69%<br>21,422<br>752<br>36% | 40 22<br>\$3,717<br>\$1,229<br>\$223<br>75%<br>14,239<br>749<br>37% | Retained<br>10 23<br>\$1,867<br>\$557<br>\$273<br>77%<br>7,297<br>749<br>38% | 20 23<br>\$5564<br>\$531<br>\$50<br>\$2%<br>2,086<br>746<br>36% | 02/23<br>\$1,159<br>\$239<br>\$99<br>83%<br>4,689<br>748<br>38% | Retained           03/23           \$339           \$187           \$58           65%           1,187           750           37% | 04/23<br>\$564<br>\$531<br>\$50<br>\$2%<br>2,086<br>746<br>36% |

Data as of 06/03/2023

# Affordable Summary

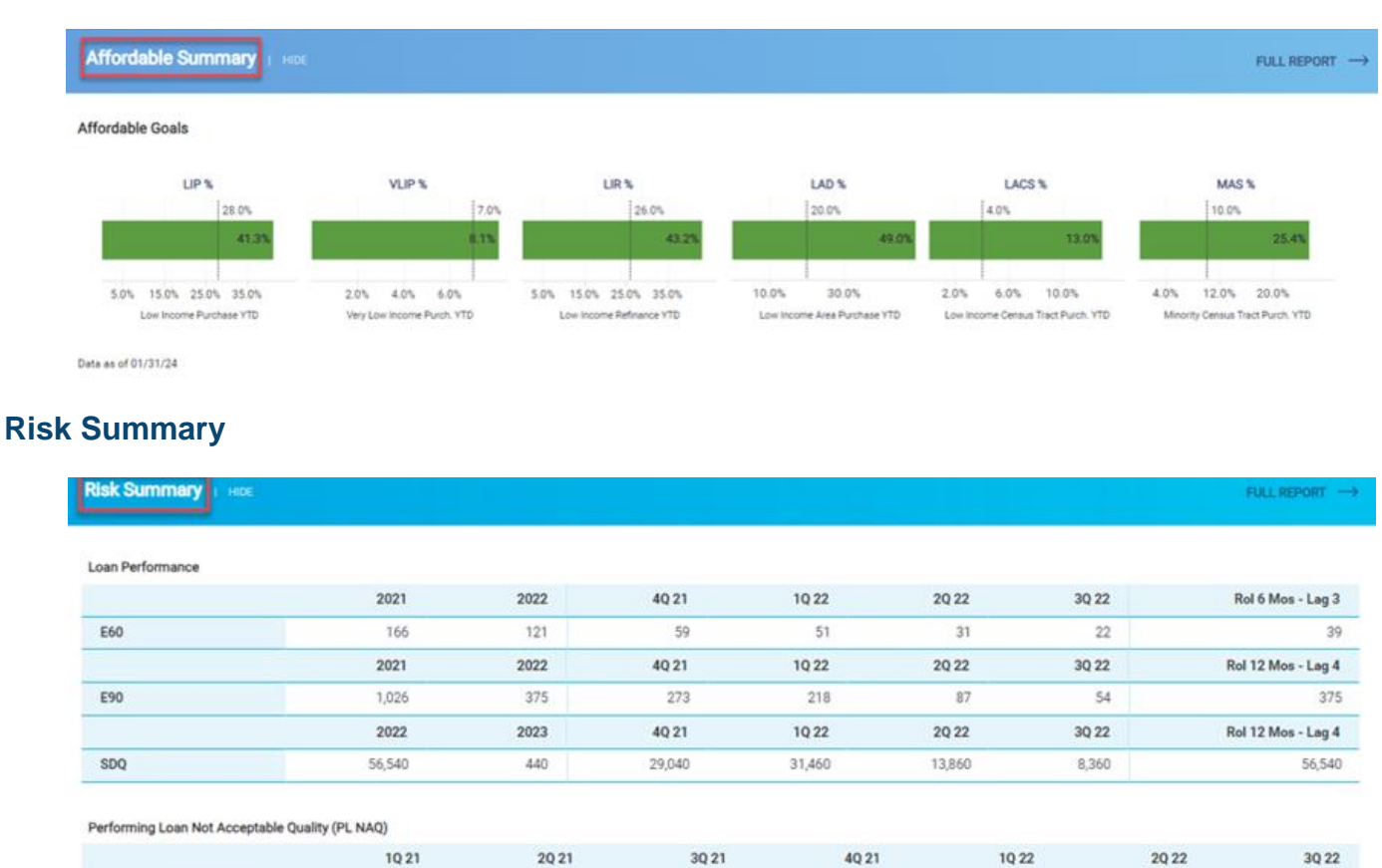

Data as of 04/23

NAO Rate

# Risk – QC Performing Loan NAQ Dashboard

3.2%

4.3%

## **Dashboard Access:**

Click on the downward arrow icon on the Home page next to Risk to view the QC Performing Loan NAQ dashboard.

2.5%

0.0%

3.6%

5.0%

1.1%

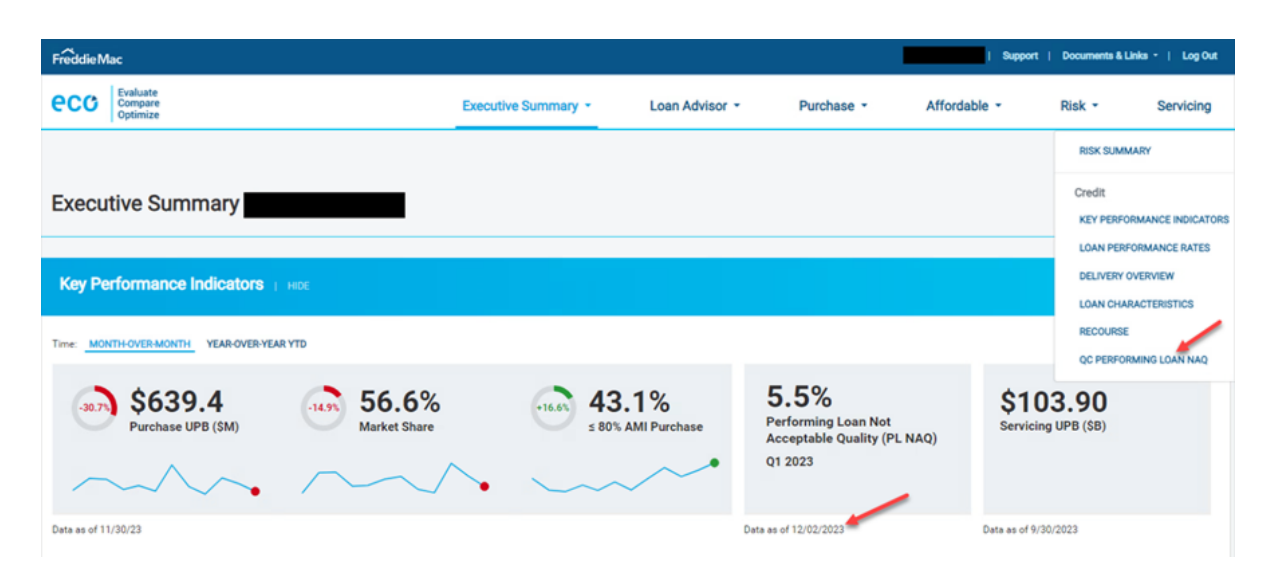

### Preliminary View of the QC Performing Loan NAQ Dashboard

- 1. Name of Dashboard: Performing Loan Not Acceptable Quality (PL NAQ)
- 2. PL NAQ Rate: Performing Loan Not Acceptable Quality (PL NAQ) Rate for Concluding quarters
- 3. PL NAQ Quarter: PL NAQ Rate displayed on the Key Performance Indicator (KPI) (2) for Concluding quarters
- 4. **Preliminary:** Preliminary results displayed for funding quarters with a Closed Review (%) between 90% 99% and first quarter after Concluding quarter

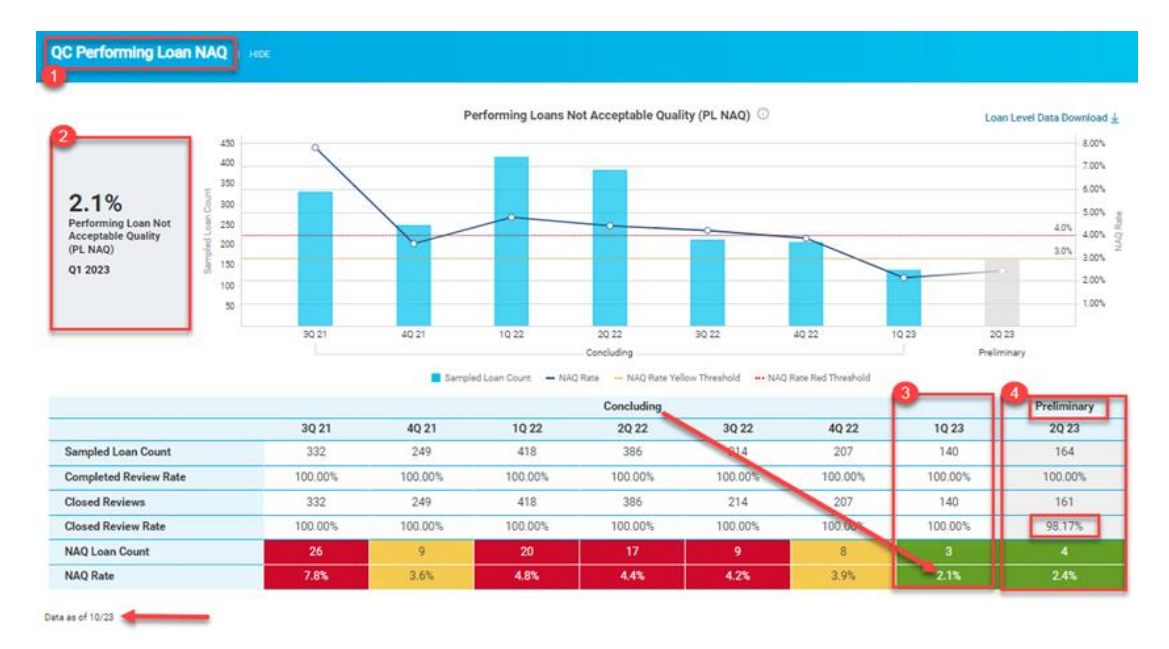

### Concluding View of the QC Performing Loan NAQ Dashboard

- 1. **Name of Dashboard:** Performing Loan Not Acceptable Quality (PL NAQ)
- 2. PL NAQ Rate: Performing Loan Not Acceptable Quality (PL NAQ) Rate (3) for Concluding quarters
- 3. Concluding: Concluding results displayed for funding quarters with a Closed Review (%) >=99%

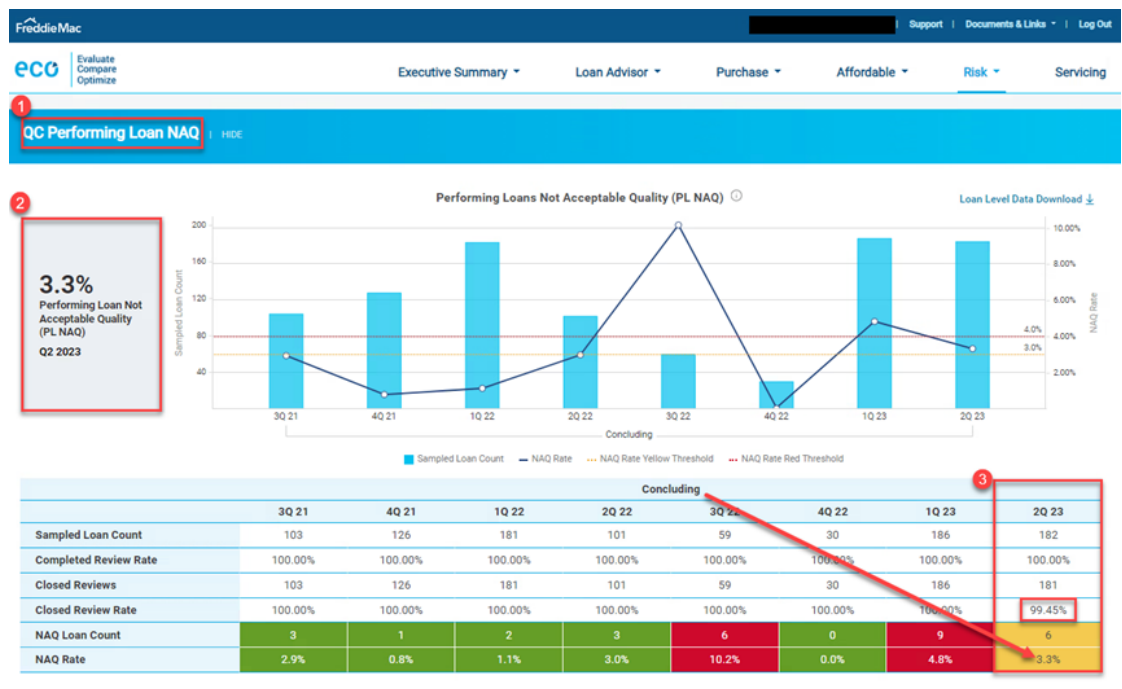

Data as of 10/23

# Purchase – Super Conforming Monitoring Dashboard

### **Dashboard Access:**

Click on the downward arrow icon on the *Home* page next to *Purchase* to view the *Super Conforming Monitoring* dashboard.

| FreddieMac                                                                             |                                                                     | i Suppor                                                                                                    | t i Documenta & Linka - i Log Out |
|----------------------------------------------------------------------------------------|---------------------------------------------------------------------|----------------------------------------------------------------------------------------------------|-----------------------------------|
| eco Evaluate<br>Compare<br>Optimize                                                    | Executive Summary - Loan Advi                                       | isor - Purchase - Affordable -                                                                                                    | Risk - Servicing                  |
| Purchase<br>Seller Comprehensive -                                                     |                                                                     | PURCHASE SUMMARY<br>KEY PERFORMANCE INDICATORS<br>CASH AND INVESTOR DELIVERIES<br>PURCHASE<br>INVESTOR DISTRIBUTION<br>PREPAYMENT | <u>+</u>                          |
| Key Performance Indicators 1 Hilds                                                     |                                                                     | CUSTOMER CONTACT CENTER ACTIVITY                                                                                                  |                                   |
| Month-Over-Month<br>9.0% 743<br>Average Indicator<br>Actual 731<br>Geographic Peer 750 | Average Loan To<br>Value<br>Actual: 75.6%<br>Geographic Peer: 74.3% | LOAN ATTRIBUTES<br>DELIVERY METHOO<br>SERVICING OPTION<br>SUPER CONFORMING MONITORING                                             |                                   |
|                                                                                        | ~~~•                                                                | ~~•                                                                                                    |                                   |

## Super Conforming Monitoring MTD Default Table View

- 1. Name of Dashboard: Super Conforming Monitoring
- 2. Time: Month-to-Date (MTD) view of the dashboard
- 3. Display: Dashboard should display Table view; default changed from graph to table
- 4. Table View: Total Funded Fixed Rate Cash UPB view for MTD
- 5. **PDF Export:** Loan Level Data Download button to export PDF

| Super Con  | nforming      | Monitoring   HIDE                                      |                                         |                                                   |                                            |             |                      |                        |                       |                                       |
|------------|---------------|--------------------------------------------------------|-----------------------------------------|---------------------------------------------------|--------------------------------------------|-------------|----------------------|------------------------|-----------------------|---------------------------------------|
| Time MTD P | RIOR MONTH    | Display. TABLE GRAD                                    | рн                                      | Total Funded Fixe                                 | d Rate Cash UPB - De                       | ec 2023     |                      |                        | Juan L                | evel Data Download 🛓                  |
| Product    | Loan<br>Count | Total Funded<br>Conforming and Super<br>Conforming UPB | Total Funded<br>Super Conforming<br>UPB | Cash Specified Pool<br>Type (Super<br>Conforming) | Cash Specified<br>Pool Type (All<br>Other) | Non-<br>TBA | SC Calc<br>Numerator | SC Calc<br>Denominator | Super<br>Conforming % | Super<br>Conforming<br>Overage Amount |
| Total      | 3             | \$847,368                                              | \$0                                     | \$0                                               | \$247,350                                  | \$0         | \$0                  | \$600,018              | 0.00%                 | \$0                                   |
| Fixed 30   | 3             | \$847,368                                              | \$0                                     | \$0                                               | \$247,350                                  | \$0         | \$0                  | \$600,018              | 0.00%                 | 6                                     |

### Super Conforming Monitoring Prior Month Default Table View

- 1. Name of Dashboard: Super Conforming Monitoring
- 2. Time: Prior Month view of the dashboard
- 3. **Display:** Dashboard should display Table view; default changed from graph to table
- 4. Table View: Total Funded Fixed Rate Cash UPB view for Prior Month
- 5. PDF Export: Loan Level Data Download button to export PDF

| Super Co  | nforming      |                                                        |                                         |                                                   |                                            |             |                      |                        |                          |                                    |
|-----------|---------------|--------------------------------------------------------|-----------------------------------------|---------------------------------------------------|--------------------------------------------|-------------|----------------------|------------------------|--------------------------|------------------------------------|
| Time: MTD | PRIOR MONTH   | Display: TABLE GRAI                                    | РН                                      | 9                                                 |                                            |             |                      |                        | 6                        |                                    |
|           |               |                                                        |                                         | Total Funded Fix                                  | ed Rate Cash UPB - N                       | ov 2023     |                      |                        | Loan                     | Level Data Download 🛓              |
| Product   | Loan<br>Count | Total Funded<br>Conforming and Super<br>Conforming UPB | Total Funded<br>Super<br>Conforming UPB | Cash Specified Pool<br>Type (Super<br>Conforming) | Cash Specified<br>Pool Type (All<br>Other) | Non-<br>TBA | SC Calc<br>Numerator | SC Calc<br>Denominator | Super<br>Conforming<br>% | Super Conforming<br>Overage Amount |
| Total     | 1,364         | \$461,949,330                                          | \$6,189,589                             | \$0                                               | \$151,975,177                              | \$0         | \$6,189,589          | \$309,974,152          |                          |                                    |
| Fixed 10  | 4             | \$195,574                                              | \$0                                     | \$0                                               | \$0                                        | \$0         | \$0                  | \$195,574              | 0.00%                    | (\$19,557)                         |
| Fixed 15  | 15            | \$3,965,274                                            | \$750,000                               | \$0                                               | \$735,200                                  | \$0         | \$750,000            | \$3,230,074            | 23.22%                   | \$426,993                          |
| Fixed 20  | 9             | \$2,004,254                                            | \$0                                     | \$0                                               | \$142,000                                  | \$0         | \$0                  | \$1,862,254            | 0.00%                    | (\$186,225)                        |
| Fixed 30  | 1,336         | \$455,784,227                                          | \$5,439,589                             | SO                                                | \$151,097,977                              | \$0         | \$5,439,589          | \$304,686,250          | 1.79%                    | (\$25,029,036)                     |

## Super Conforming Monitoring MTD Graph View

- 1. Name of Dashboard: Super Conforming Monitoring
- 2. Time: MTD (Month-to-Date) view of the dashboard
- 3. **Display:** Dashboard should display graph
- 4. Table View: Total Funded Fixed Rate Cash UPB view for MTD
- 5. PDF Export: Loan Level Data Download button to export PDF

| FreddieN | lac                                    |                        | JPMOR         | GAN CHASE BANK, NATIONAL | ASSOCIATION   Support   | Documents & Links -                     | Log Out |
|----------|----------------------------------------|------------------------|---------------|--------------------------|-------------------------|-----------------------------------------|---------|
| eco      | Evaluate<br>Compare<br>Optimize        | Executive Summary - Lo | oan Advisor 👻 | Purchase -               | Affordable -            | Risk - Ser                              | rvicing |
| Super    |                                        |                        |               |                          |                         |                                         |         |
| S0       | PRIOR MONTH Display: TABLE GRAPH       | 4<br>Total Cash Fundin | gs - Jun 2023 |                          | 5                       | Loan Level Data Downloa<br>\$20,000,000 | ad 🛓    |
|          | Super Conforming Overage Amount - Tota | 1                      |               | Super Conforming Ove     | rage Amount - By Produc | t                                       |         |
| \$0      | \$0                                    | \$0                    |               | \$0                      | s                       |                                         |         |
| \$-1M    |                                        | \$-1M                  |               |                          |                         |                                         |         |
| \$-2M    |                                        | \$-2M                  |               |                          |                         |                                         |         |
| \$-3M    |                                        | \$-3M                  |               |                          |                         |                                         |         |
| \$-4M    |                                        | \$-4M                  |               |                          |                         |                                         |         |
| 9-001    |                                        | 5-3M                   |               |                          |                         |                                         |         |
|          |                                        |                        |               | Fixed 20                 | Fixe                    | 130                                     |         |

## Super Conforming Monitoring Prior Month Graph View

- 1. Name of Dashboard: Super Conforming Monitoring
- 2. **Time:** Prior Month view of the dashboard
- 3. **Display:** Dashboard should display graph
- 4. Table View: Total Funded Fixed Rate Cash UPB view for Prior Month
- 5. PDF Export: Loan Level Data Download button to export PDF

| FreddieMac                                |                     | JPM                                    | ORGAN CHASE BANK, NATION | LASSOCIATION   Support  | Documents & La       | nka •   Log Out |
|-------------------------------------------|---------------------|----------------------------------------|--------------------------|-------------------------|----------------------|-----------------|
| ecc Evaluate<br>Compare<br>Optimize       | Executive Summary - | Loan Advisor 🝷                         | Purchase *               | Affordable *            | Risk -               | Servicing       |
| Super Conforming Monitoring               |                     |                                        |                          |                         |                      |                 |
| Time: MTD PROR MONTH Display: TABLE GRAPH | 4<br>Total Cash F   | Fundings - May 2023                    | ]                        |                         | 5<br>Loan Level Data | Download 🛓      |
| \$789,537                                 |                     |                                        |                          |                         | \$20,000,0           | 00              |
| Super Conforming Overage Amount -         | Total               |                                        | Super Conforming Ov      | erage Amount - By Produ | ict                  |                 |
| \$0                                       |                     | 50<br>\$-1M<br>\$-2M<br>\$-3M<br>\$-4M | 50                       |                         | 50                   |                 |
| 5-0M                                      |                     | 3-0M                                   | Fixed 20                 | Fa                      | ed 30                |                 |

# **Export Functionality**

- 1. PDF Export which facilitates download of the summary as a PDF
- 2. Spreadsheet to export the results in Excel format.

7